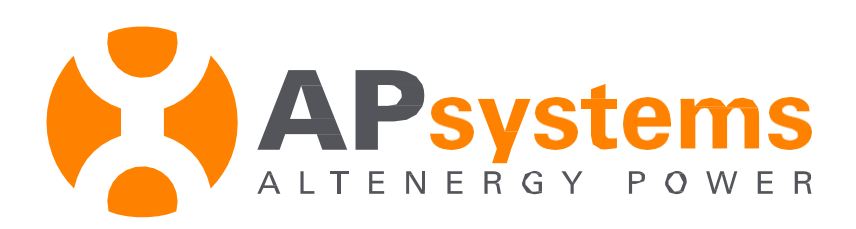

# Instalação/Manual do Usuário

# eSensor APsystems

Versão 1.0 PT-BR

*Translated by Ecori Brazil – REV01 - 10/2018* Tradução: Wilker Bernardo Zade de Athaídes Revisão: José Adalberto Botezelli

APsystems 600 Ericksen Ave NE. Ste 200; Seattle, WA 98110 TEL: 844-666-7035 EMAIL: <u>info@APsystems.com</u> WEB: www.APsystems.com

© Todos os Direitos Reservados

# ÍNDICE

| 1.0 Introd | lução e Características do eSensor APsystems | 1 |
|------------|----------------------------------------------|---|
| 2.0 Inter  | face do eSensor APsystems                    | 1 |
| 3.0 Oper   | ação do eSensor APsystems                    | 2 |
| 4.0 Insta  | lação do eSensor APsystems                   | 6 |
| Insta      | lação no trilho ( <i>Slideway</i> )          | 6 |
| Fixaç      | ão                                           | 6 |
| Fiaçã      | o                                            | 8 |
| 5.0 Dado   | os Técnicos do eSensor APsystems             | 9 |

# Introdução - eSensor APsystems 1.0

O eSensor é um amperímetro "inteligente" equipado com uma micro unidade de controle e um chip de medição de energia elétrica, além de um *display* LCD, projetado para fornecer um monitoramento abrangente do sistema.

# CARACTERÍSTICAS

- 1. Valor instantâneo de tensão, corrente e potência
- 2. Histórico acumulado do valor de pico de tensão e corrente
- 3. Memória volátil para leitura de um curto período de geração
- 4. Registro acumulado da energia total gerada
- 5. Parâmetro de tempo para um simples período de tempo, assim como um histórico acumulado das horas de operação

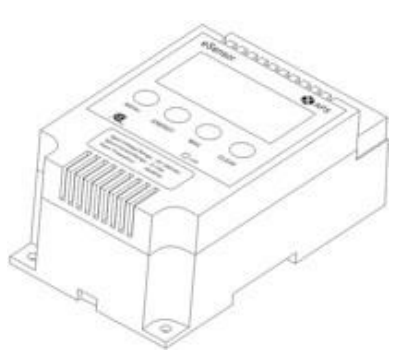

Figura 1

# Interface do eSensor APsystems 2.0

O painel frontal do eSensor é organizado em três (3) áreas; o display LCD, os botões de seleção de funcionalidade e a luz de LED indicadora.

# DISPLAY LCD

O LCD é usado para exibir a geração de energia, o tempo e uma série de outros parâmetros (consulte a seção 3.0 Operação).

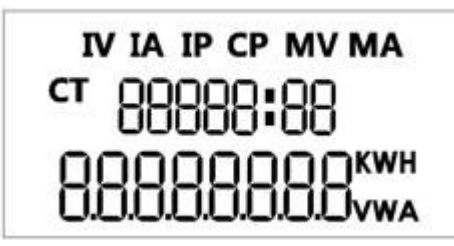

Figura 2

## Figura 3

### Botões de Seleção de Funcionalidade

Os quatro (4) botões de seleção de funcionalidade são usados para alternar entre as várias leituras funcionais (veja Operação 3.0).

#### LED

O eSensor está funcionando como esperado quando o LED está ligado. Se o LED não estiver aceso, o eSensor não está operacional.

# Operação do eSensor APsystems 3.0

O eSensor foi projetado para funcionar quando estiver conectado corretamente à uma fonte de energia. Em condições normais de operação, o *display* LCD será atualizado com novos dados a cada dois (2) segundos. Os valores de dados padrão são Potência Instantânea e Tempo Atual. Alterne pelas leituras funcionais usando os seguintes botões de seleção:

| Botão  | Método                | Valores                | Período de Tempo |
|--------|-----------------------|------------------------|------------------|
| MENU   | Clique Rápido         | Tensão, Corrente e     | Atual            |
|        |                       | Potência               |                  |
|        |                       | Instantâneas, e        |                  |
|        |                       | Geração Acumulada      |                  |
|        |                       | Atual                  |                  |
| ENERGY | Clique Rápido         | Energia Gerada         | Acumulado        |
|        |                       | Acumulada              |                  |
| MAX    | Clique Rápido         | Máxima Tensão e        | Acumulado        |
|        |                       | Corrente               |                  |
| CLEAR  | Aperto Por 3 Segundos | Limpa Todos os Valores |                  |

Figura 4

#### Geração de Energia

Os valores de geração de energia são exibidos na parte inferior do visor LCD. Ao selecionar um dos três (3) botões da seção de funcionalidade (MENU, ENERGY ou MAX), o usuário pode alternar entre sete (7) valores de geração de energia (Geração Instantânea, Tensão Instantânea, Corrente Instantânea, Potência Acumulada Atual, Tensão Máxima, Corrente Máxima e Potência Acumulada).

A tensão e a potência são calculadas em incrementos de 0,1. A potência atual e gerada é calculada em incrementos de 0,001.

#### Tempo

Os elementos de tempo são exibidos no meio do *display* LCD. O eSensor fornece dois (2) elementos de tempo - Tempo Atual (T) e Tempo Acumulado (CT).

## Valores (Exibidos no LCD)

**Potência Instantânea – Use o botão MENU**. A máxima leitura da potência de saída é 4.200W (4,2kW).

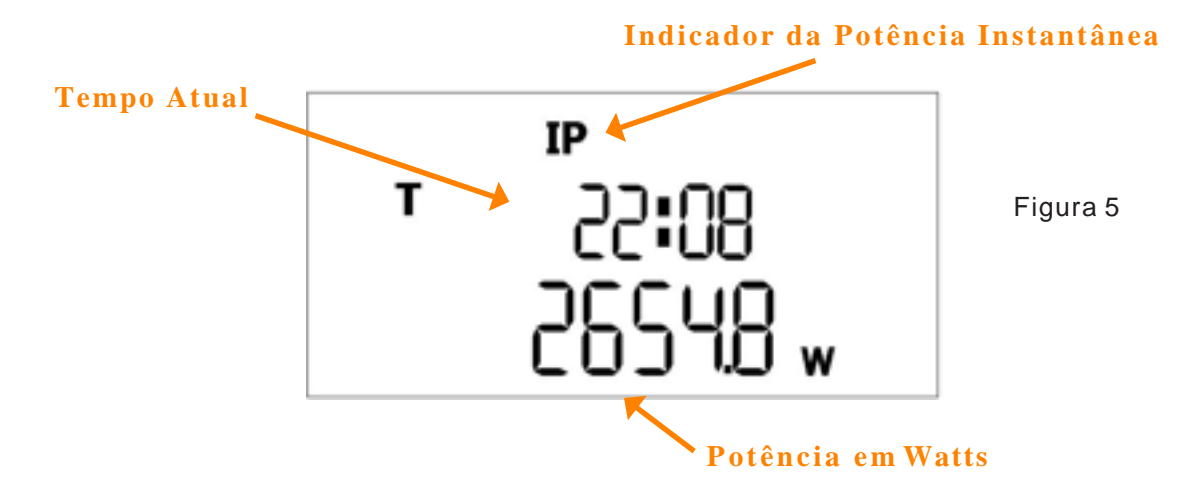

**Tensão Instantânea – Use o botão MENU.** A máxima tensão de entrada é 250V.

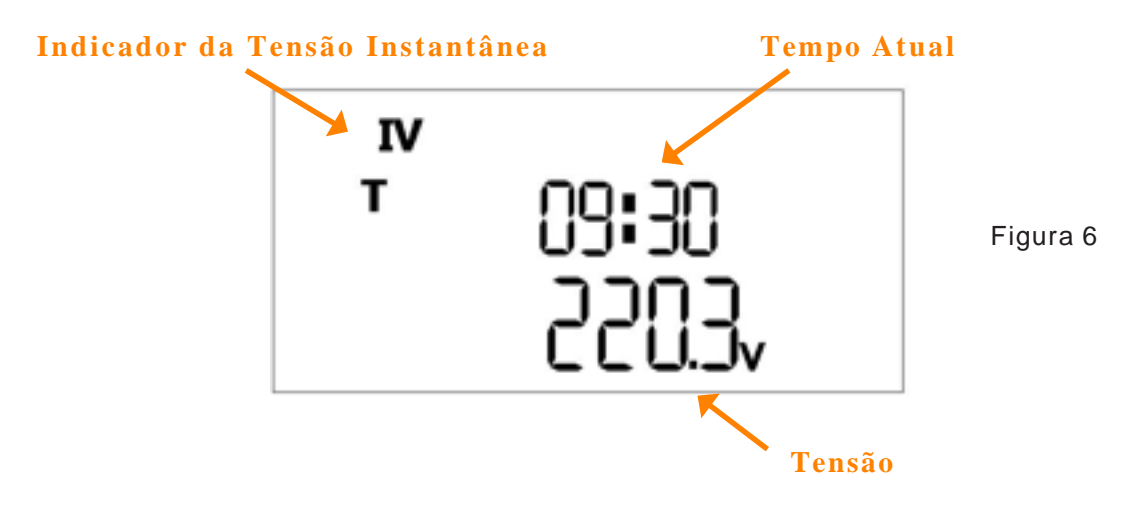

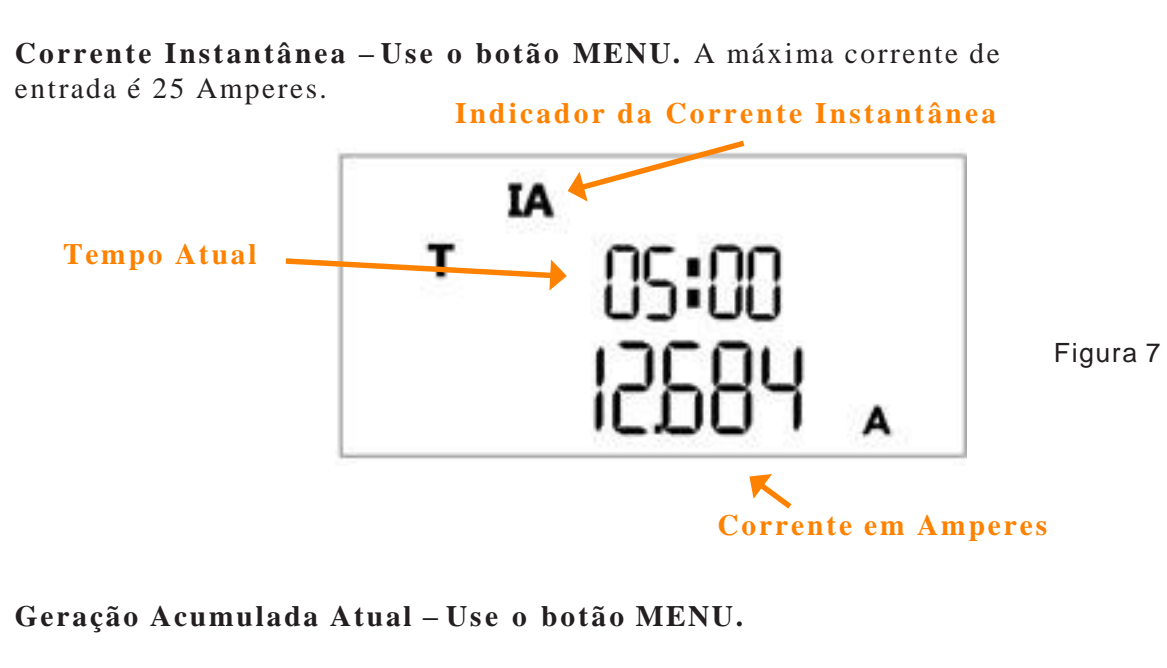

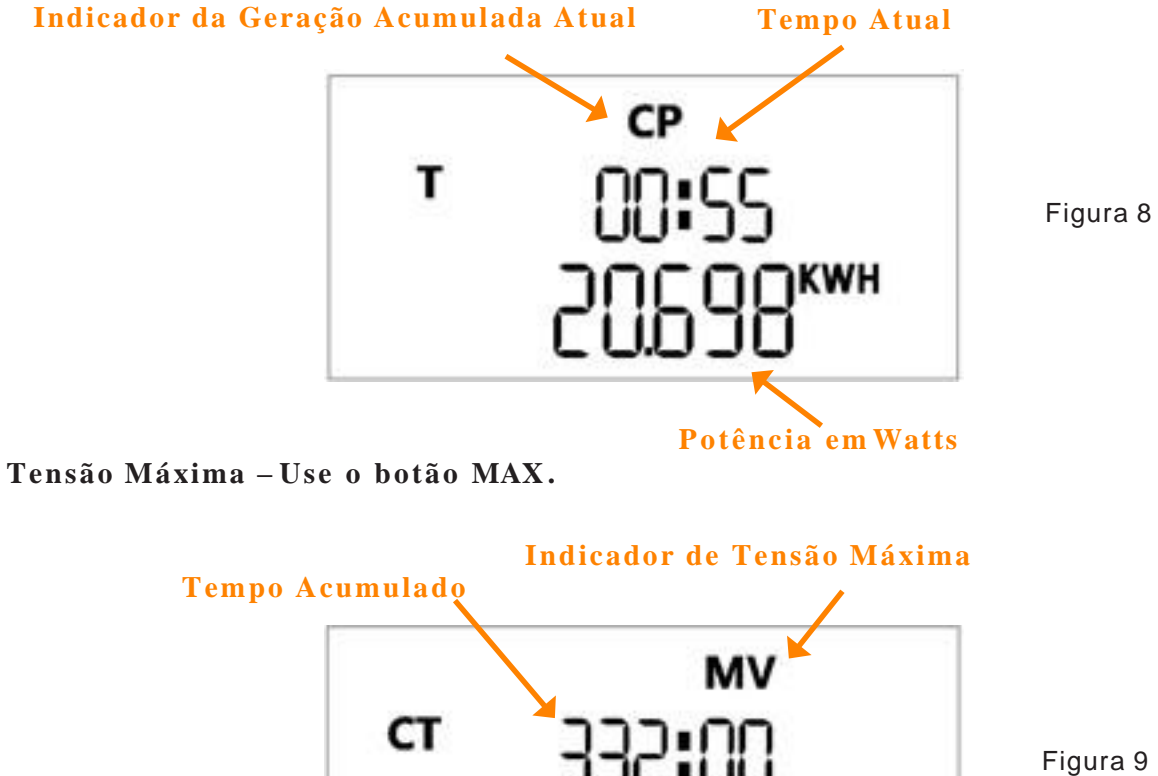

Tensão

Máxima Corrente – Use o botão MAX.

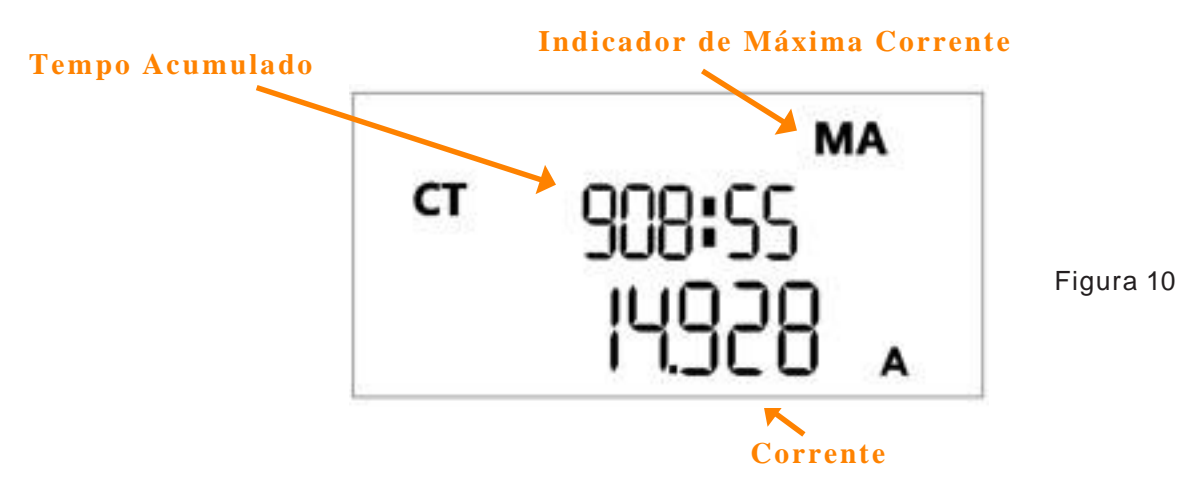

Geração de Energia Acumulada – Use o botão ENERGY.

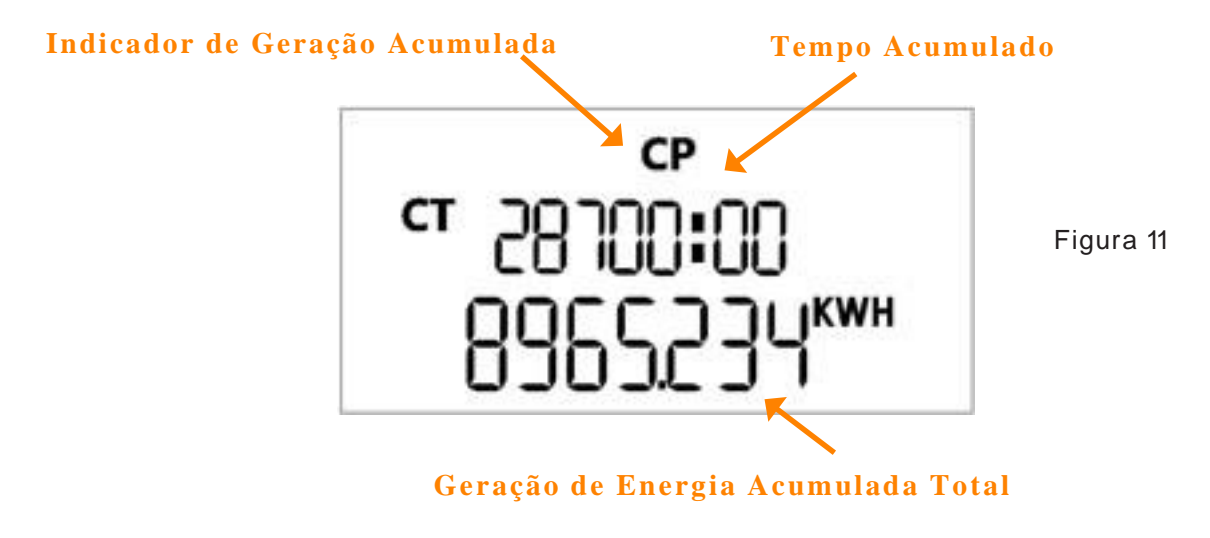

# Instalação - eSensor APsystems 4.0

O eSensor pode ser montado em *slide* usando um trilho DIN (*Slideway*), aparafusado diretamente à uma parede ou montado em um gabinete de tamanho apropriado.

#### Instalando com um Trilho DIN (Slideway)

- 1. Selecione um trilho DIN (*Slideway*). Largura: 35mm, Espessura máxima: 2mm.
- 2. Puxe para baixo o Fecho Flexível.
- 3. Coloque o trilho DIN (*Slideway*) por trás do fecho fixo, certificando-se de que ele esteja nivelado com a parte de trás do eSensor.
- 4. Solte o Fecho Flexível, mantendo o eSensor na posição correta.

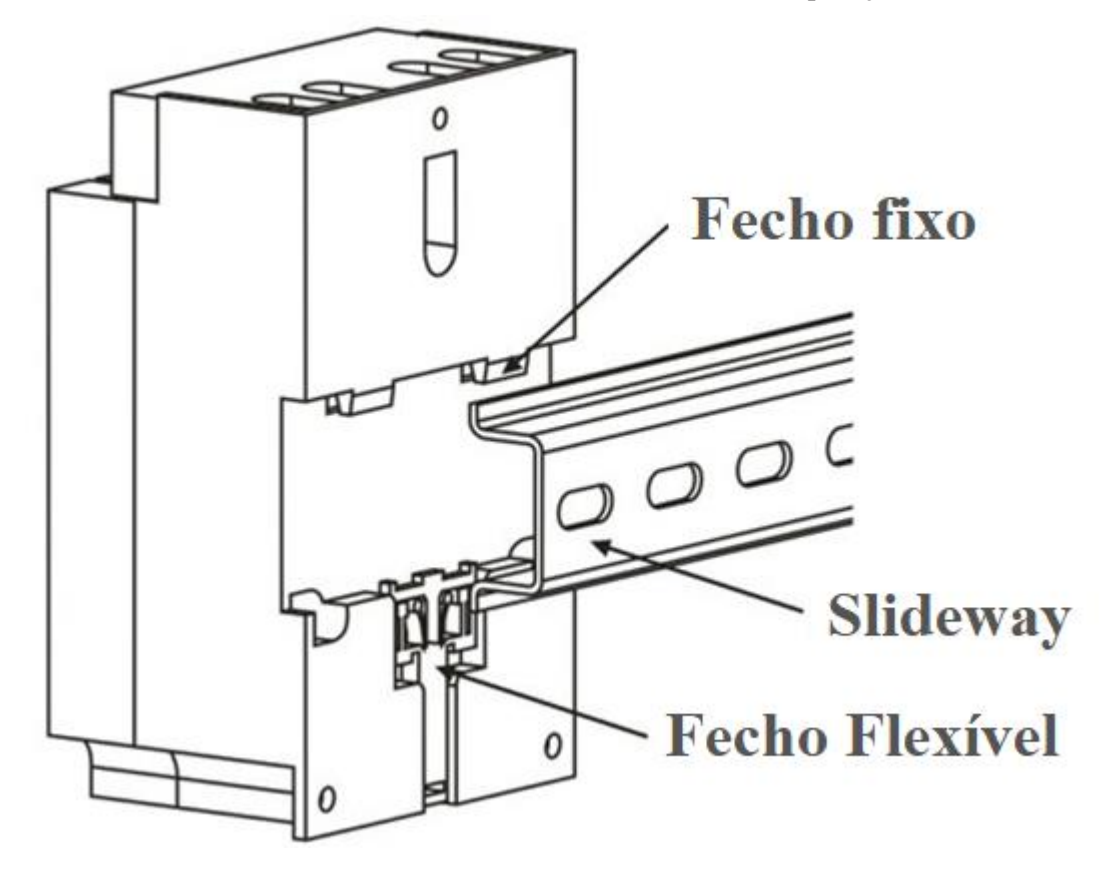

Figura 12

#### Instalando com Parafusos

- 1. Solte o parafuso do meio da placa de cobertura.
- 2. Remova a placa de cobertura e deixe-a de lado.
- 3. Monte o eSensor usando os três (3) orifícios dos parafusos um na parte superior do eSensor e dois ao longo da borda inferior.

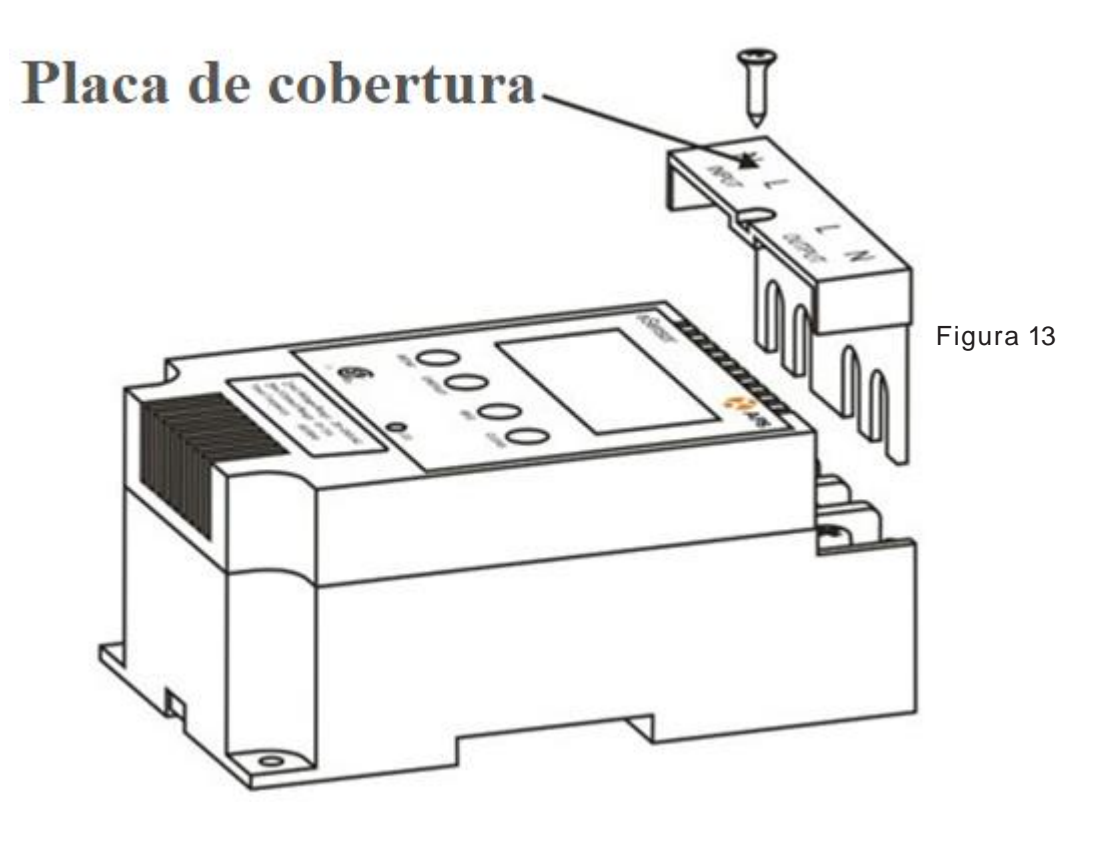

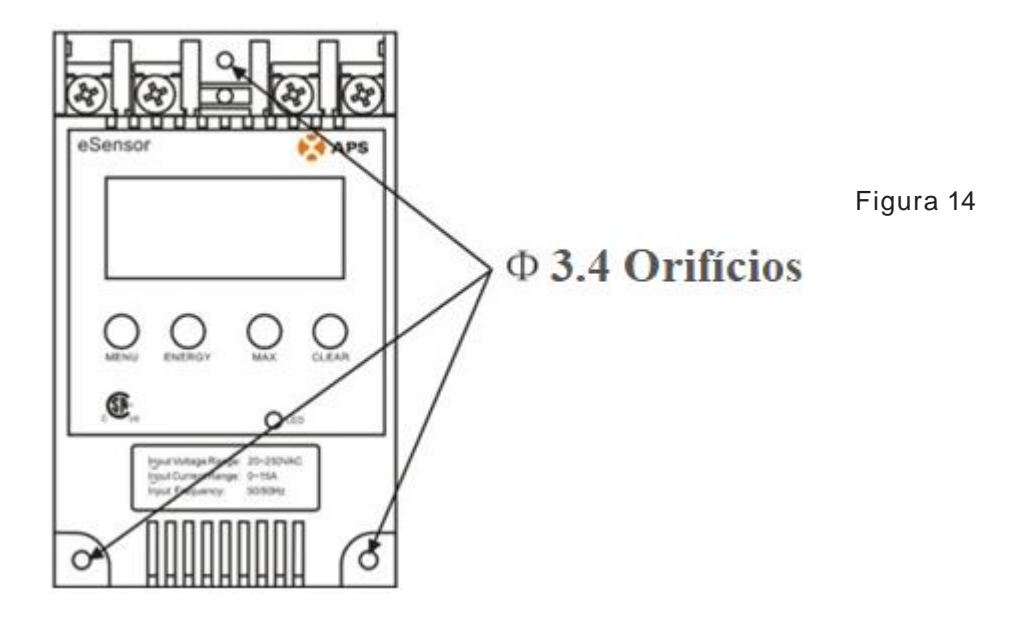

## 📕 Instalando a Fiação

Com a placa de cobertura removida ... você verá quatro (4) bornes de ligação.

- 1. Solte as pontas dos parafusos nos bornes de ligação.
- 2. Puxe o *slider* flexível.

#### Figura 15

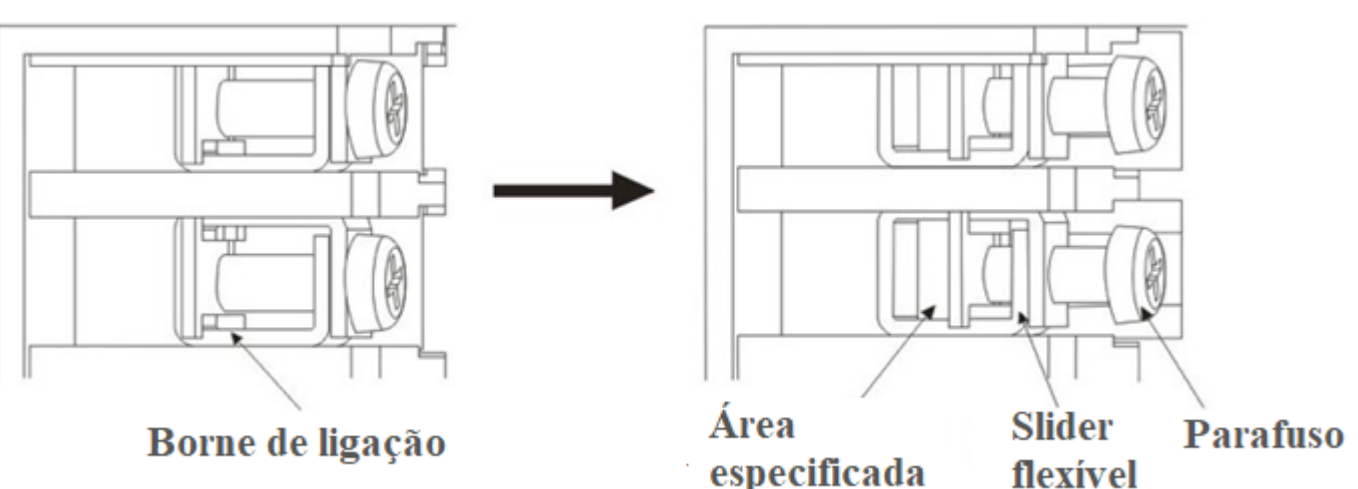

3. Coloque o fio nos locais apropriados e aperte.

Os dois bornes da esquerda são usados para se conectar ao Microinversor. Os dois bornes da direita são usados para se conectar com rede elétrica do imóvel.

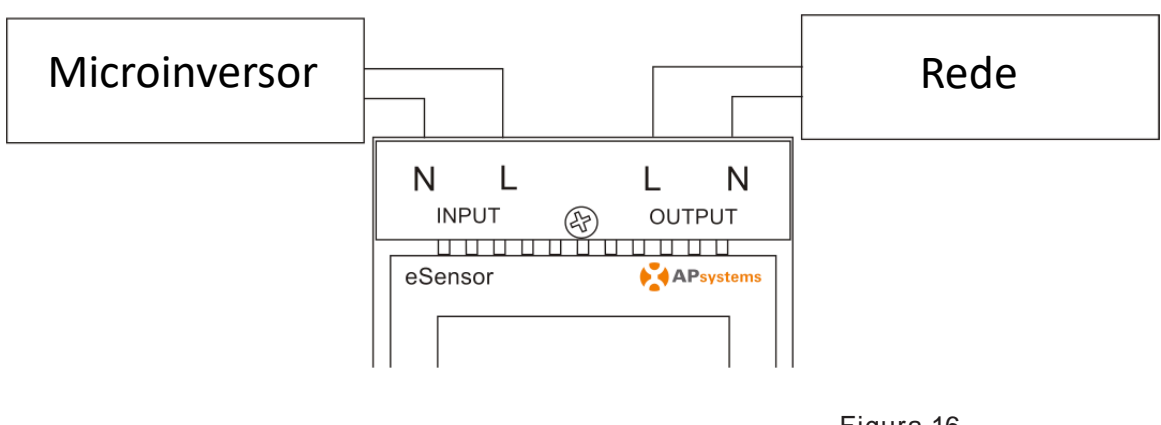

Figura 16

- 4. Reponha a placa de cobertura.
- 5. Reponha o parafuso da placa de cobertura.

# Dados Técnicos do eSensor

# DADOS DE MEDIÇÃO

| Faixa de Tensão de Entrada            | 20~250 VAC, 50/60 Hz                     |  |  |
|---------------------------------------|------------------------------------------|--|--|
| Faixa de Corrente de Entrada          | 0~25A                                    |  |  |
| Faixa de Potência                     | 0~4200W                                  |  |  |
| Faixa de Geração de Energia Acumulada | 0~99999KWH                               |  |  |
| Faixa de Tempo de Operação Acumulado  | 0~99999H                                 |  |  |
| Precisão de Medição                   | 1%                                       |  |  |
| DADOS MECÂNICOS                       |                                          |  |  |
| Faixa de Temperatura Ambiente         | -20°C à +45°C                            |  |  |
| Resfriamento                          | Convecção Natural (Sem Ventiladores)     |  |  |
| Grau de Proteção do Gabinete          | Interior - NEMA 1(IP30)                  |  |  |
| Dimensões (L × A × P)                 | 123mm × 75mm × 54mm (4.8''×3.0''×2.1'' ) |  |  |

# Informações de contato

## ALTENERGY POWER SYSTEM Inc.

www.APsystems.com

### **APsystems Jiaxing China**

No. 1, Yatai Road, Nanhu District, Jiaxing, Zhejiang Tel: +86 573 8398 6967 Mail: info@altenergy-power.com

### APsystems Shanghai China

B403 No. 188, Zhangyang Road, Pudong, Shanghai Tel: +86 021 3392 8205 Mail: info@altenergy-power.com

## **APsystems Australia**

Suite 502, 8 Help Street, Chatswood NSW 2067 Australia Tel: +61 (0)2 8034 6587 Mail: info@altenergy-power.com

### **APsystems America**

600 Ericksen Ave NE, Suite 200 Seattle, WA 98110 Tel: 844-666-7035 Mail: info@apsamerica.com

## APsystems Europe

Cypresbaan 7,2908LT,Capelle aan den Ijssel, The Netherlands Tel: +0031-10-2582670 Mail: info@altenergy-power.com

Especificações sujeitas a alterações sem aviso prévio.

Por favor, verifique se você está usando a atualização mais recente encontrada em www.APsystems.com